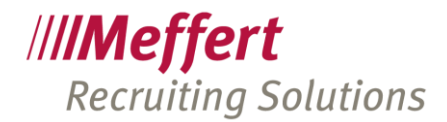

Meffert Software GmbH & Co. KG Daimlerring 4 65205 Wiesbaden-Nordenstadt GERMANY Telefon: +49 6122 7001-0 Telefax: +49 6122 7001-44 www.meffert.de

Wiesbaden, im März 2023

# SMS-Service in Meffert Recruiter

Bedienungsanleitung

# 1 Anleitung

## 1.1 Einschalten der SMS Funktion

Unter ADMINISTRATION → EINSTELLUNG → VORGABEN → SMS kann die SMS-Funktion grundsätzlich eingeschaltet werden (SMS aktivieren: Einstellung TRUE).

| wei Projektliste wii Vorgaben               |          |
|---------------------------------------------|----------|
| 85 <b>Ž</b>                                 |          |
| Globale Einstellungen                       |          |
| Anrede-Texte                                |          |
| Aufwandserfassung                           |          |
| Berichte, mitgeliefert                      |          |
| 🗄 datenschutz-freigabe.de                   |          |
| E-Mail-Einstellungen                        |          |
| Formular Aktivitäten                        |          |
| Formular Firmen                             |          |
| Formular Kandidaten-Eigenschaften           |          |
| Formular Personen                           |          |
| Formular Personen-Werdegang                 |          |
| Formular Projekte                           |          |
| Formular Zielfirmen-Eigenschaften           |          |
| Experteer JobFeed                           |          |
| Meffert Bewerbermanagement                  |          |
| Meffert job eXchange Schnittstelle          |          |
| SMS                                         |          |
| SMS aktivieren                              | Wahr     |
| SMS Kontaktart                              | SMS      |
| SMS Telefonart                              | Handy    |
| SMS Provider Einstellungen                  | Settings |
| Textkernel                                  |          |
| 🗄 Wertetabellen Einstellungen               |          |
| Wertetabellen Namen                         |          |
| Wertetabellen (Merkmale), benutzerdefiniert |          |

Ferner kann eine Kontaktart als Standard festgelegt werden, die beim Erzeugen von Aktivitäten-Datensätzen als Vorschlag eingetragen ist. Wenn es die Kontaktart "SMS" bereits gibt, wird sie vom System automatisch als Vorschlag verwendet.

Die SMS Telefonart legt fest, welche Rufnummer der Person standardmäßig als Empfänger ausgewählt ist. Beim Senden einer SMS kann auch eine andere Rufnummer der Person verwendet werden.

Bei den "SMS Provider Einstellungen" hinterlegen Sie den Benutzernamen und das Passwort Ihres SMS-Accounts, den Sie von Meffert für die Verwendung des SMS-Service erhalten haben.

Persönlich haftende Gesellschafterin: CM Verwaltung GmbH, Sitz: Wiesbaden Geschäftsführer: Patricia Meffert und Christoph Meffert Amtsgericht Wiesbaden, HRB 23590

Microsoft Partner Silver Volume Licensing Silver Application Development

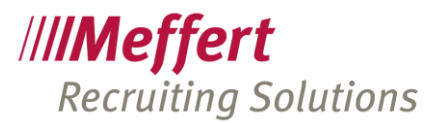

|                                                                                                    |                                      |                                                                                                | ÜK        |  |  |  |  |  |
|----------------------------------------------------------------------------------------------------|--------------------------------------|------------------------------------------------------------------------------------------------|-----------|--|--|--|--|--|
| User ID                                                                                                    |                                      |                                                                                                | Abbrechen |  |  |  |  |  |
| Passwort                                                                                                    | ******                               |                                                                                                | Abbrechen |  |  |  |  |  |
| Restvolumen anzeigen                                                                                                    | True                                 |                                                                                                |           |  |  |  |  |  |
| Testmodus                                                                                                    | False                                |                                                                                                |           |  |  |  |  |  |
| Version                                                                                                    | 8.4.01.01                            |                                                                                                |           |  |  |  |  |  |
| a second second se | 00 00 0040 40 00 05                  | *                                                                                              |           |  |  |  |  |  |
| e SMS Funktion erfordert ei<br>ffert Software GmbH & Co                                                                                                    | nen separaten Vertragsbasch<br>. KG. | nluss mit                                                                                      |           |  |  |  |  |  |
|                                                                                                    |                                      | Bitte nehmen Sie mit Meffert Kontakt auf, wenn Sie an einem SMS-<br>Vertrag interessiert sind. |           |  |  |  |  |  |

Der Testmodus simuliert lediglich den Versand einer SMS, aber es wird keine SMS gesendet.

Beim erfolgreichen Versenden einer SMS wird eine Messagebox "OK" angezeigt. Wenn ein Fehler auftritt, wird die Fehlermeldung des Providers angezeigt.

Beim aktuellen Benutzer sind die geänderten globalen Einstellungen sofort verfügbar. Bei den anderen Benutzern sind sie erst nach einer neuen Anmeldung an Meffert Recruiter verfügbar.

#### 1.2 Berechtigungen in der Benutzerverwaltung

Für das Senden sowie das Verwalten von SMS-Vorlagen müssen entsprechende Berechtigungen in der Benutzerverwaltung vergeben werden.

Nur wer die Berechtigung "SMS Senden" besitzt, kann die Funktion verwenden. Somit haben Sie Kontrolle darüber, wer SMS-Kosten verursachen kann.

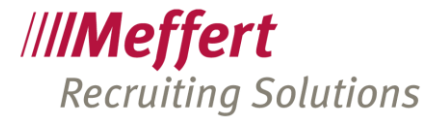

| M Projektliste                                                                                                    | terverwaltung                                                                                                    |                                  |
|----------------------------------------------------------------------------------------------------|----------------------------------------------------------------------------------------------------|----------------------------------|
| Administrator Comparison   Comparison Comparison   Administrator Comparison   CVcapture NM   Petra Testmann PM   PT Rhode   Testuperson Testuperson   Testuser Comparison | Stammdaten   Notizen   Gruppenzuordnungen   Individuelle Berechtigungen   Info     - Zusätzliche Berechtigungen:   -   -   Aufwandserfassung (falls Modul verfügbar) (0/11)     - Ø   -   Aufwandserfassung (falls Modul verfügbar) (0/11)   -     - Ø   -   -   -     - Ø   -   -   -   -     - Ø   -   -   -   -     - Ø </td <td></td> |                                  |
| Testuser<br>thartenstein<br>WM                                                                                                    | Merrer ( alenc.ocxpit (1/1) Online Einstellungen (Meffert job eXchange / BMS) (9/10) SMS (1/4) SMS Senden SMS Vorlagen (alle) verwalten SMS Vorlagen (nur eigene) verwalten SMS Vorlagen (nur eigene) verwalten SMS Vorlagen (nur eigener Standort) verwalten SMS Vorlagen (nur eigener Standort) verwalten Textkernel (0/3) Wartungsfunktionen (28/30) Wertetabellen (0/261)                                                                                                    |                                  |
|                                                                                                    |                                                                                                    |                                  |
| ,<br><u>N</u> eu <u>K</u> opieren <u>L</u> öschen                                                                                                    | <u>S</u> etzen <u>Aktualisieren</u>                                                                                                    | <u>A</u> lle auswählen/entfernen |

## 1.3 Validieren von Rufnummern

Jeder Benutzer, der SMS nutzen darf, muss eine "validierte" Handy-Nummer haben.

Für das Validieren rufen Sie bitte die "Meffert SMS Online Verwaltung" unter <u>https://sms.meffert.de</u> auf und melden sich mit den SMS Zugangsdaten Ihres SMS-Accounts an, den Sie von Meffert erhalten haben.

Dort finden Sie im linken Navigationsmenü den Link "Rufnummervalidierung".

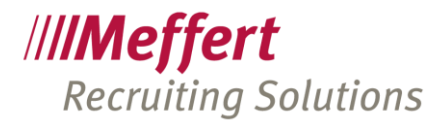

| Rufnummervalidierung:                                                                                      |
|----------------------------------------------------------------------------------------------------|
| <b>1. Validierung anfordern</b> Rufnummer     Format: 0049 170 1234567                                     |
| Senden                                                                                                    |
| 2. Rufnummer<br>Rufnummer<br>erhaltener Code<br>Senden<br>Die folgenden Rufnummern sind bereits validiert: |
| Validierung aufheben                                                                                       |
|                                                                                                    |

Im ersten Schritt tragen Sie bitte die Handynummer Ihres Benutzers ein, der aus Meffert Recruiter heraus SMS senden können soll. Diese Handynummer wird als Absender der SMS verwendet. Klicken Sie dann auf den Button "Senden".

An die Handynummer wird eine SMS mit einem Bestätigungscode gesendet. Tragen Sie die Handynummer und den erhaltenen Code unter "2. Rufnummer bestätigen" ein und klicken auf "Senden". Anschließend ist die Handynummer validiert und erscheint in der Liste der bereits validierten Rufnummern. Dort können Sie bei Bedarf auch einzelne validierte Rufnummern wieder löschen. Nach dem Löschen kann keine SMS mehr mit dem gelöschten Absender gesendet werden.

Die validierte Handynummer tragen Sie bitte in das Feld "Handy" in der Benutzerverwaltung des jeweiligen Benutzers ein. Diese wird automatisch als Absender-Kennung verwendet (siehe nachfolgender Screenshot).

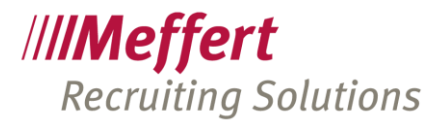

| Benutzerkonto:                                      |                         |  |  |  |  |  |
|-----------------------------------------------------|-------------------------|--|--|--|--|--|
| ₩ Konto ist aktiv, der Benutzer darf sich anmelden. | Befristet von bis       |  |  |  |  |  |
|                                                     |                         |  |  |  |  |  |
| Office                                              | Anschrift/Kommunikation |  |  |  |  |  |
| Personalnummer                                      | Strasse                 |  |  |  |  |  |
| Kostenstelle                                        | ×                       |  |  |  |  |  |
| Nummernkreis                                        | Telefon                 |  |  |  |  |  |
| Windows-Domäne                                      | Telefax                 |  |  |  |  |  |
| Jobtitel                                            | Handy +49 172 0000000   |  |  |  |  |  |
| Jobtitel (Sprache 2)                                | Email                   |  |  |  |  |  |
| Standort 🔲 🗸                                        | Homepage                |  |  |  |  |  |
|                                                     | Skype                   |  |  |  |  |  |
| Token ID                                            |                         |  |  |  |  |  |

#### 1.4 Limits einstellen

Sie können ein Limit der maximal pro Tag oder pro Monat versendbaren SMS einstellen. Melden Sie sich in der "Meffert SMS Online Verwaltung" unter <u>https://sms.meffert.de</u> an und klicken Sie in der Navigation auf der linken Seite auf "Quota / Limits".

Dort können Sie im Feld "Quota" eine Zahl als Limit eintragen und im Auswahlfeld "Quotaunit" einstellen, ob das Limit pro Tag oder pro Monat gilt. Wenn Sie "unbegrenzt" auswählen, greift kein Limit.

Ist das eingestellte Limit erreicht, kann kein Benutzer mehr SMS versenden und erhält beim Sendeversuch eine entsprechende Meldung.

### 1.5 SMS Protokoll

Im "Meffert SMS Online Verwaltung" unter <u>https://sms.meffert.de</u> können Sie ein Protokoll der gesendeten SMS einsehen. Klicken Sie im linken Navigationsmenü auf "Gesendete SMS", um das Protokoll anzuzeigen.

Es steht maximal ein Zeitraum von 3 Monaten zur Verfügung. Den Zeitraum können Sie über die Auswahlbox "Zeitraum wählen" rechts oben anpassen.

Der Nachrichtentext wird aus Datenschutzgründen weder gespeichert noch angezeigt. Es werden lediglich folgende Informationen angezeigt, gruppiert nach Absender:

| Gesendete SMS: |                                   |         |            | Zeitraum wählen 🗸 |
|----------------|-----------------------------------|---------|------------|-------------------|
|                |                                   |         |            |                   |
| Datum          | Empfänger<br>Zielland (Tarifzone) | Zeichen | Anzahl SMS | Ergebnis          |

### 1.6 Textvorlagen für SMS und WhatsApp

#### ADMINISTRATION→SMS WHATSAPP→TextvorLagen

Sie können SMS- Vorlagen analog zu den Email-Vorlagen einrichten, jedoch verfügen SMS-Vorlagen über keine Formatierungen und keine Attachments, da SMS stets als reiner Text gesendet werden. Die SMS-Vorlagen können auch zum Senden von WhatsApp verwendet werden.

.../6

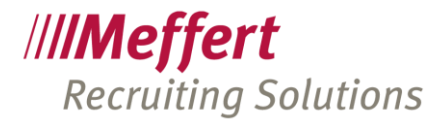

| Textvorlagen-Liste f                                                                                                    | ür SMS und WhatsApp |              |                    |
|----------------------------------------------------------------------------------------------------|---------------------|--------------|--------------------|
| Vefügbare Textvorlagen:                                                                                                    |                     |              |                    |
| Name 🛆                                                                                                    | Kategorie           | Beschreibung | <u>B</u> earbeiten |
| Absage Termin                                                                                                    |                     |              | Neu                |
| Einladung Interview                                                                                                    |                     |              |                    |
| Guten Start zum neuen Job                                                                                                    |                     |              | <u>L</u> öschen    |
| Meine Kontaktdaten                                                                                                    | Beispiel            |              | Aktualisieren      |
| TestSMS                                                                                                    |                     |              | Schließen          |
| Vorschau                                                                                                    |                     |              |                    |
| <briefanrede>,<br/>hiermit sende ich Ihnen meine Konta</briefanrede>                                                                                                    | aktdaten:           |              |                    |
| <my_fullname><br/><locfirma><br/><locstrasse><br/><locplz> <locort><br/>Telefon: <my_fon><br/>Email: <my_email></my_email></my_fon></locort></locplz></locstrasse></locfirma></my_fullname> |                     |              |                    |
| Gruß<br><my_fullname></my_fullname>                                                                                                    |                     |              |                    |
| Text Filter:                                                                                                    |                     | ×            | <b>5</b> - 5       |

Die Vorlagenliste zeigt alle bestehenden Textvorlagen an, die vom aktuellen Benutzer bearbeitet werden dürfen. Wenn sehr viele Vorlagen existieren, kann über den Filter und die Kategorie am unteren Ende des Formulars die Liste eingeschränkt werden.

Zum Erstellen einer neuen Textvorlage klicken Sie auf "Neu". Zum Bearbeiten einer markierten, bestehenden Vorlage klicken Sie auf "Bearbeiten".

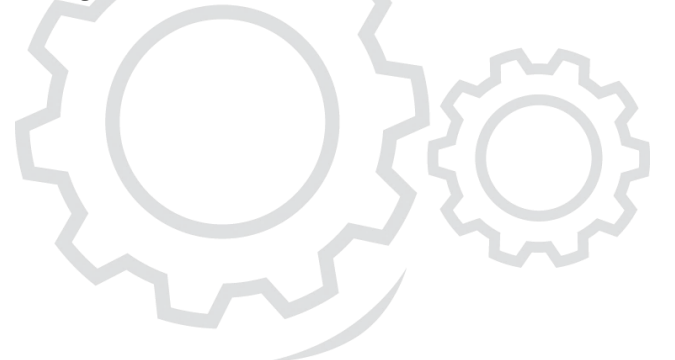

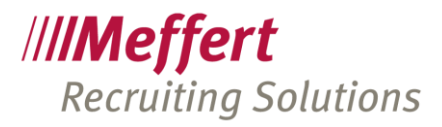

| zeichnung:                                                                          |                           |                      | Schließe |
|-------------------------------------------------------------------------------------|---------------------------|----------------------|----------|
| ame:                                                                                | Guten Start zum neuen Job |                      | Deniiebe |
| ategorie:                                                                           |                           | ~                    |          |
| Weitere [                                                                           | Details                   |                      |          |
| Text: —                                                                             |                           |                      |          |
| Hallo <vo< td=""><td>rname&gt;,</td><td>Verfügbare Datenfeld</td><td>er:</td></vo<> | rname>,                   | Verfügbare Datenfeld | er:      |
|                                                                                     |                           | ID                   | ~        |
| zum neuen Job gratulieren wir herzlich!                                             |                           | Personennr           |          |
|                                                                                     |                           | Anrede               |          |
| Ihr Person                                                                          | alberater-Team!           | AnredeD              |          |
|                                                                                     |                           | Briefanrede          |          |
|                                                                                     |                           | AnredeTitel          |          |
|                                                                                     |                           | Sprache              |          |
|                                                                                     |                           | Titel                |          |
|                                                                                     |                           | Vorname              |          |
|                                                                                     |                           | Zusatz               |          |
|                                                                                     |                           | Nachname             |          |
|                                                                                     |                           | Name_vollstaendig    |          |
|                                                                                     |                           | Geburtsname          |          |
|                                                                                     |                           | Geburtsort           |          |
|                                                                                     |                           | Land                 |          |

Zur Kennzeichnung der Textvorlage tragen Sie einen Namen ein.

Als Kategorie können Sie einen Begriff aus der Liste wählen oder geben einfach einen neuen Text ein. Die Liste zeigt alle bereits verwendeten Kategorien an (es ist keine Wertetabelle). Die Kategorie dient der späteren Filterung bei der Auswahl einer Textvorlage

Im Textfeld erfassen Sie den Text, der als SMS oder WhatsApp gesendet werden soll. Per Doppelklick auf ein Feld in der Liste der "verfügbaren Datenfelder" fügen Sie eine Variable ein, die durch spitze Klammern dargestellt und beim tatsächlichen Versenden durch den Wert des Empfängers ersetzt werden.

SMS sind auf 160 Zeichen begrenzt. Wenn diese Länge überschritten wird, wird die Nachricht auf mehrere SMS verteilt, die beim Empfänger aber wieder als eine zusammenhängende SMS angezeigt werden. Die tatsächliche Länge der Nachricht hängt von den Werten der Variablen ab, da z.B. lange Namen zu einer längeren Anrede führen und mehr Zeichen erfordern als kurze Namen.

Auf dem Tab "Weitere Details" können Sie weitere Einstellungen vornehmen:

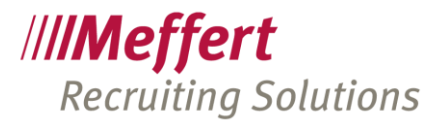

| Textvorla      | age für SMS und WhatsApp                           |
|----------------|----------------------------------------------------|
| Bezeichnung:   | Schließen                                          |
| Name:          | Guten Start zum neuen Job                          |
| Kategorie:     | ×                                                  |
| Text Weitere [ | Details                                            |
| Beschreibung   | t l                                                |
|                |                                                    |
|                |                                                    |
|                |                                                    |
|                |                                                    |
|                |                                                    |
|                |                                                    |
|                |                                                    |
|                |                                                    |
|                |                                                    |
| Standort:      | Meffert Software GmbH 🗸 🗸 Vur für diesen Standort: |
| Benutzer:      | AD - Administrator v Fivat (für diesen Benutzer):  |

Nutzen Sie die Beschreibung, um die Textvorlage für Ihre Benutzern zu dokumentieren.

Der Standort und der Benutzer werden automatisch durch die in der Benutzerverwaltung hinterlegten Werte befüllt.

Wenn Sie "Nur für diesen Standort" ankreuzen, wird diese Textvorlage nur bei den Benutzern angezeigt, die ebenfalls diesem Standort zugeordnet sind.

Ist "Privat" angekreuzt, sieht nur derjenige Benutzer die Textvorlage, der als Benutzer dieser Vorlage zugeordnet ist.

Ist keine dieser beiden Optionen angekreuzt, gilt die Vorlage als öffentlich und kann von jedem verwendet werden.

Diese Einschränkungen greifen jedoch nur, wenn der Benutzer nicht über die Berechtigungen in der Benutzerverwaltung verfügt, die ihn auch zum Bearbeiten aller Vorlagen bemächtigt.

### 1.7 SMS senden

In der Symbolleiste von Meffert Recruiter finden Sie das SMS-Symbol, sobald diese in den globalen Einstellungen aktiviert ist:

| Datei        | Start      | Bearbeiten      | Tools       | Auswert    | ungen [     | okumentati | ntation Adm |            | Administration |          |        |          |         |             |        |           |           |              |           |           |
|--------------|------------|-----------------|-------------|------------|-------------|------------|-------------|------------|----------------|----------|--------|----------|---------|-------------|--------|-----------|-----------|--------------|-----------|-----------|
| /// <b>M</b> | $(\Omega)$ | <b>F</b>        |             | $\bigcirc$ |             | 8          | Ļ           | 蔮          | Q              | 0        | ۹      | C.       | Ler.    |             | SM5    | w         | S         | $\bigotimes$ | i         | (         |
| Start        | Personen   | Firmen Projekte | Aktivitäten | Aufwand    | Verlauf Fer | nster Wied | ervorlag    | e Kalender | Suchen         | Personer | Firmen | Projekte | Drucken | E-Mail +    | SMS    | Dokument  | t Anrufen | Replikation  | Programm- | Programm  |
|              | *          | *               |             |            |             |            |             |            | *              |          |        |          |         | Aktivität - | senden | Ŧ         |           |              | Info *    | beenden * |
|              |            | For             | mulare      |            |             |            | Termi       | ne         |                | Suc      | hen    |          | Drucken |             | Komm   | unikation |           | Status       | Info      | Beenden   |

Die SMS-Funktion kann aus folgenden Formularen aufgerufen werden:

- Personen
- Personenliste (für die erste markierte Person)
- Projekte, Register Ansprechpartner

.../9

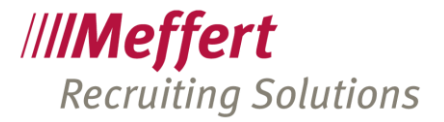

- Projekte, Register Searchliste

| 🍭 SMS          |                                                                                                    |  |  |  |  |  |  |  |
|----------------|----------------------------------------------------------------------------------------------------|--|--|--|--|--|--|--|
| <u>S</u> enden | SMS senden / Aktivität speichern                                                                                                    |  |  |  |  |  |  |  |
| Von:           | +491726119437                                                                                                    |  |  |  |  |  |  |  |
| An: 🕴          | Testwoman, Anita                                                                                                    |  |  |  |  |  |  |  |
| Rufnummer:     | +49 172 1234567 (Handy)                                                                                                    |  |  |  |  |  |  |  |
| Vorlage:       | Absage Termin                                                                                                    |  |  |  |  |  |  |  |
| Message:       | Sehr geehrte Frau Testwoman,<br>unseren Termin muss ich leider kurzfristig absagen.<br>Wegen eines neuen Termins komme ich in Kürze auf Sie zu.<br>Herzliche Grüße |  |  |  |  |  |  |  |
|                | ✓ Nach dem Senden schließen 179/320 Zeichen (2 SMS)                                                                                                    |  |  |  |  |  |  |  |
| Projekt:       | Search:                                                                                                    |  |  |  |  |  |  |  |
| WV:            | 30.03.2009 Zeit:                                                                                                    |  |  |  |  |  |  |  |
| Kontaktart:    | SMS 🔹 Berater: cm - Christoph Meffe 💌                                                                                                    |  |  |  |  |  |  |  |

Es wird die Rufnummer vorgeschlagen, die in den globalen Einstellungen als Standard festgelegt ist. Es können aber auch andere Rufnummern ausgewählt werden.

In der Dropdown-Liste "Vorlage" werden alle SMS-Vorlagen angezeigt, die

- Die öffentlich und ohne Einschränkung als Vorlage eingerichtet worden sind
- Von mir erstellt und als privat markiert worden sind
- Die von mir oder einem anderen erstellt worden sind und meinem Standort zugeordnet sind

Eine versendete SMS wird automatisch als Aktivität gespeichert und dem Empfänger zugeordnet. Die folgenden Felder können für diesen Aktivitätendatensatz eingestellt werden:

- Projekt (Die Liste zeigt alle Projekte an, die dem Empfänger über die Searchliste zugeordnet sind). Über den Button mit den drei Punkten kann aber jedes andere Projekt ausgewählt werden.
- Wenn ein Projekt ausgewählot ist, kann der Searchstep eingestellt werden.
- Eine Wiedervorlage kann durch Ankreuzen und Auswählen eines Datums aktiviert werden.
- Die Kontaktart enthält als Vorschlag den in den globalen Einstellungen hinterlegten Wert und kann hier bedarfsweise geändert werden.
- Der Berater ist automatisch mit dem aktuellen Benutzernamen vorbefüllt.

# 2 Kontakt

Meffert Software GmbH & Co. KG Daimlerring 4 D-65205 Wiesbaden www.meffert.de Email: support@meffert.de